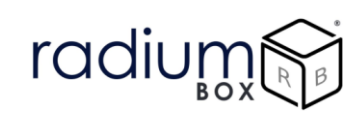

# **Radium Box**

# Step by Step SecuGen Hamster Pro 20 Drivers Installation (Complete Guide)

\*\*For easy RD installation & accessible for common people.

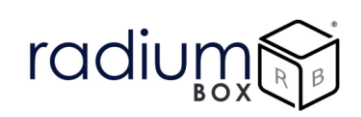

## How To Download SecuGen Hamster Pro 20 Drivers Installation?

#### What is SecuGen Hamster Pro 20?

SecuGen Hamster Pro 20 fingerprint scanner is STQC certified fingerprint scanner that uses FIPS 201 (PIV) and Mobile ID FAP 20 technologies. Featuring a comfortable, ergonomic design, Hamster Pro is built with the industry's most rugged and advanced optical sensor using patented SEIR fingerprint biometric technology.

Featuring a low-profile and IP65 Certified dust- and water-resistant design, the Hamster Pro 20 is built with the industry's most rugged and advanced optical sensor using patented and patent-pending fingerprint technology.

#### **Requisites for SecuGen Hamster Pro 20 Drivers :**

- Required OS
  - $\circ$  Windows 8
  - o Windows 8.1
  - Windows 10
- 32 bit and 64 bit both supports with custom business applications
- Administrator login over computer/laptop
- High speed internet connection
- Antivirus should be disable
- Time zone of computer/ laptop is (UTC+05:30) Chennai, Kolkata, Mumbai, New Delhi

RD service renewal is compulsory before following the below steps , so kindly apply by using below link:

https://www.radiumbox.com/rd-service/online-register-biometric-device

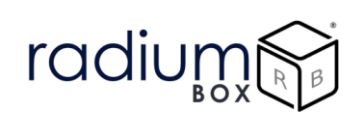

### Steps for Downloading SecuGen Hamster Pro 20 Drivers Installation:

<u>Step 1</u>: RD Service setup for SecuGen Hamster Pro 20 is available on our official website. So, to download SecuGen Hamster Pro 20 Driver installation, visit the following link:

#### https://www.radiumbox.com/

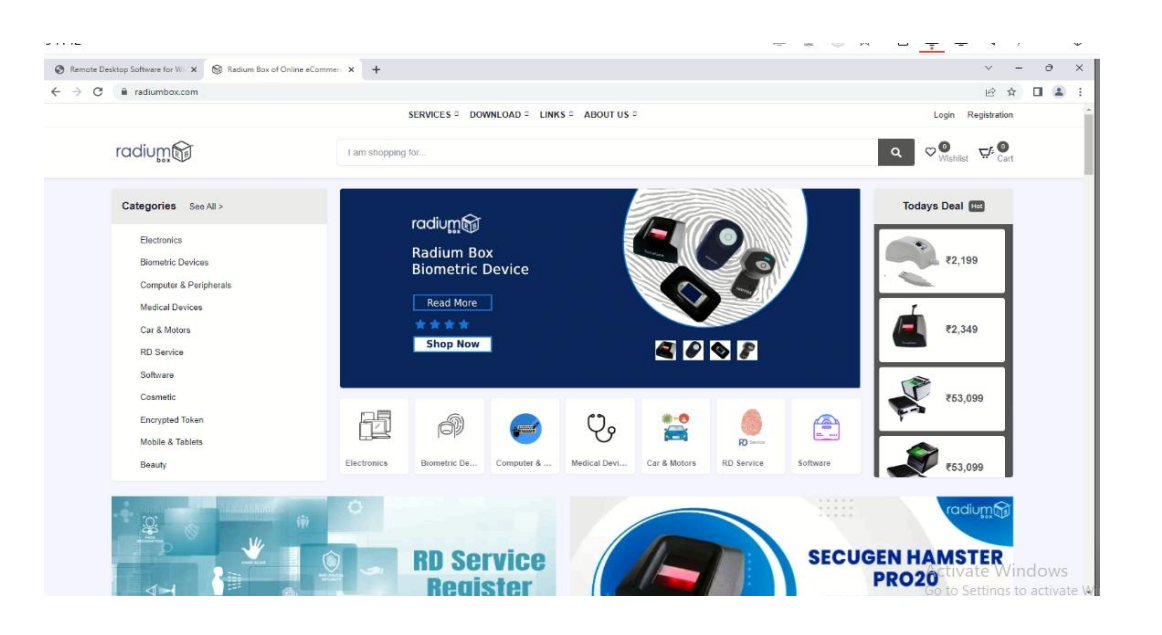

<u>Step 2</u>: After visiting our official website, click on the Download option that appears at the top of the home page. In the Download page, click on the Download Driver option available under Secugen RD Service.

https://www.radiumbox.com/rd-service-downloads.php

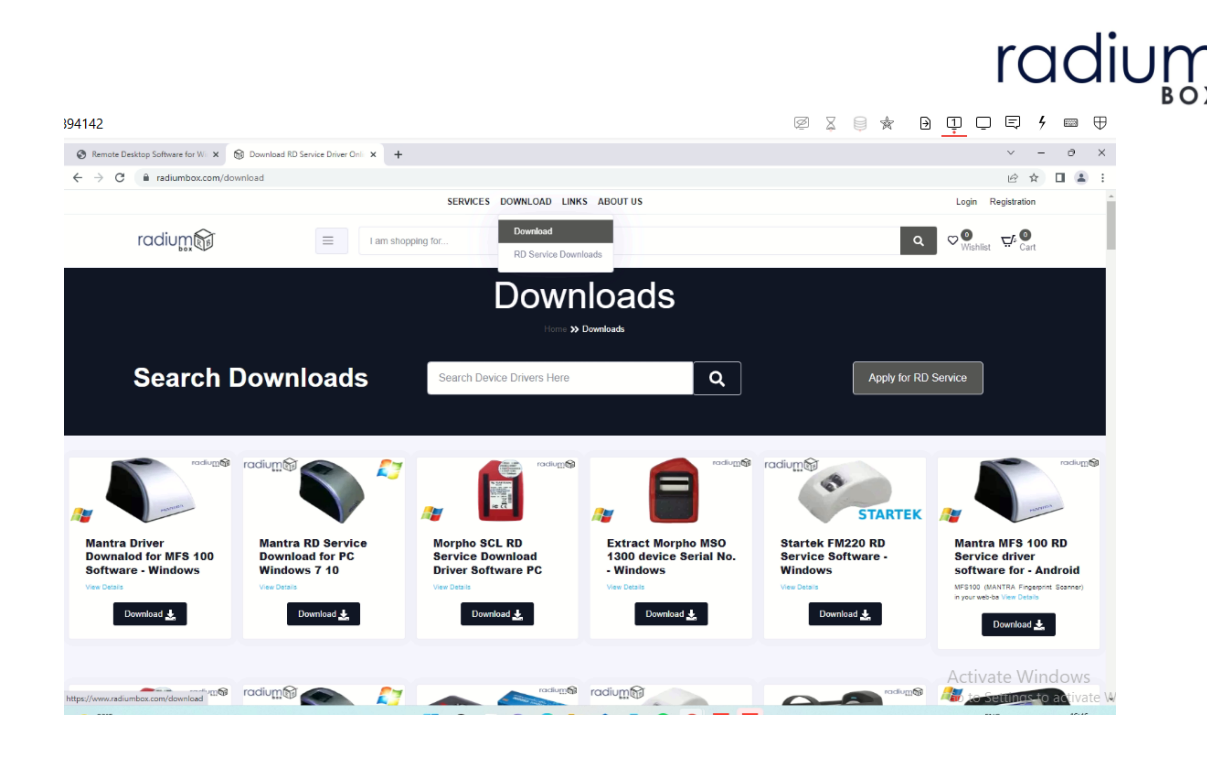

<u>Step 3</u>: After selecting the Download Driver option, you will be redirected to a new page where you need to click on the "Secugen Hpro20 Driver Download for Secugen Hpro20 - Windows" RD Service Download for PC Windows 10" based on the requirements of your system.

When you are finished, close your browser and open This PC from your desktop. From This PC, select Local Disk, then Users, followed by Your System Name, and move to the Download section. There you can find SGIRD\_HU20\_..... DRIVER

Double-click on the folder to extract the files, followed by selecting the Install option.

| 97100                                                                                                    | Ø X 🗦 🚖 🖻 🛄 🖵 🗏 📁 🕀                                    |
|----------------------------------------------------------------------------------------------------|--------------------------------------------------------|
| Image: Image:        | X ^ 0                                                  |
| Image: Second second second        | Jacet.un<br>Select none<br>Imert selection<br>Select   |
| ← → ✓ ↑ Inis PC → Local Disk (C:) → Users → box → Downloads →                                                                                                    | ✓ Ŏ Search Downloads                                   |
| MIS100/2 Name Date modified Type Size Photos Voday (6)                                                                                                    |                                                        |
| This PC         Solipetry         Solipetry         24,721           This PC         Solipetry         Solipetry         24,721           Solipetry         Solipetry         24,721           This PC         Solipetry         Solipetry           Solipetry         3,702           Solipetry         3,702                                                                                                    | KB<br>KB                                               |
| Destop     Decuments     Decuments | KB<br>KB                                               |
| Music     V Last week (1     Fite folder     Fite folder     V Earlier Sum with Microsoft Defender     Fite folder                                                                                                    |                                                        |
| Witeos         Control of a log of a log of                       | KB                                                     |
| A rev Volume (k)     Vast Month     Government (k)     Vast Month     Government (k)     Vast Month     Government (k)     Vast Month     Vast Month     Compressed (bips 9.381     Application 43,672     Send to                                                                                                    | KB<br>KB                                               |
| 163 items : 1 item selected 3.61 MB Cut<br>Copy                                                                                                    | تع <u>عن</u>                                           |
| Create shortout<br>Delete<br>Rename                                                                                                    | Activate Windows<br>Go to Settings-Ki-activate Windows |
| Properties                                                                                                    | Go to Settings to activate                             |

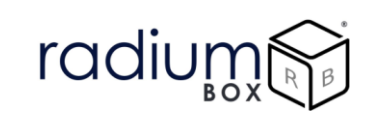

<u>Step 4</u>: Press yes to continue installation.

| Image: Corp path<br>Brace Corp path<br>Brace Corp path<br>Brace Corp path<br>Cipboard       Image: Corp path<br>Brace Corp path<br>Brace Corp path<br>Brace Corp path<br>Brace Corp path<br>Brace Corp path<br>Brace Corp path<br>Brace Corp path<br>Brace Corp path<br>Brace Corp Path<br>Brace Corp path<br>Brace Corp path<br>Brace Corp path<br>Brace Corp path<br>Brace Corp path<br>Brace Corp Path<br>Brace Corp Path<br>Brace | File Home Share View Ap                                                                                                    | Manage SGIRD_HU20(X)_110 plication Tools | 52                                                                                                    |                                                            |         |                                                            | - 0   | ~  |
|----------------------------------------------------------------------------------------------------|----------------------------------------------------------------------------------------------------|------------------------------------------|----------------------------------------------------------------------------------------------------|------------------------------------------------------------|---------|------------------------------------------------------------|-------|----|
|                                                                                                    | Pin to Quick<br>access Copy Paste Shortcut                                                                                                  | Move Copy Delete Rename                  | New item *<br>Casy access *<br>Properties<br>New<br>New | Select all     Select none     Invert selection     Select |         |                                                            |       |    |
| MIS100/2       Name       Date modified       Type       Size         Photos       Biological       Biological       Biological       Biological         Imis PC       Biological       Biological       Biological       Biological         Dological       Dological       Biological       Biological       Biological       Biological         Dological       Dological       Biological       Biological       Biological       Biological       Control Disk Continue?       Control Disk Continue?       Click         Moxic       Biological       Execution       Biological       No       Click         Mission       Biological       Filts will install Securgen HU2000RD Service for Windows. Do pour with to continue?       Click         Were Volume (D)       New Volume (D)       New Volume (E)       Execution       Click                                                                                                    | ← → < ↑ → This PC > Downloa                                                                                                    | ds > SGIRD_HU20(X)_11052                 | item Open                                                                                                    | Sterr                                                      | v õ     | Search SGIRD_HU20(X)_11052                                 |       |    |
|                                                                                                    | MIS100/2 Name<br>Photos<br>Telegram Deskto<br>Desktop<br>Downloads<br>Music<br>Videos<br>Local Disk (C)<br>New Yolume (D)<br>New Yolume (D) | ^ Date<br>2000_11052 28-07               | modified Type Si<br>>2022 16:57 Application                                                                                                    | e<br>3,729 KB<br>9 Serrice for Windows. Do<br>14 Yes No    | • Click |                                                            |       |    |
|                                                                                                    |                                                                                                    | Sho                                      | w in folder                                                                                                    |                                                            |         |                                                            |       | Ī  |
| Show in folder                                                                                                    |                                                                                                    |                                          |                                                                                                    |                                                            |         | Activate Windows<br>Go to Settinactivative<br>Go to Settin | Windo | iw |

**<u>Step 5</u>**: Fill the required information:

|                                                                                                    | ~s                                                                                                    | - +                                                                                                    |
|----------------------------------------------------------------------------------------------------|----------------------------------------------------------------------------------------------------|----------------------------------------------------------------------------------------------------|
| I         Image         SGIRD_HU           Manage         SGIRD_HU                                                                                                    | 000_11052                                                                                                    | ×                                                                                                    |
| Pinto Quick Copy Pate<br>Pinto Quick Copy Pate<br>Cipboard<br>Cipboard                                                                                                    | Ame I Rev Item -<br>New Cost Properties Cost Properties (Cost Properties (CostProperties (Cos |                                                                                                    |
| <ul> <li>Mis100/2</li> <li>Mis100/2</li> <li>Photos</li> <li>Telegram Dekto</li> <li>State Dektop</li> <li>30 Objects</li> <li>Documents</li> <li>Documents</li> <li>Music</li> <li>Pictures</li> <li>Vianos</li> <li>Local Disk (C)</li> <li>New Volume (D)</li> <li>New Volume (D)</li> <li>New Volume (D)</li> <li>New Volume (E)</li> <li>New Volume (E)</li> <li>New Volume (E)</li> <li>New Volume (E)</li> <li>New Volume (E)</li> <li>New Volume (E)</li> <li>New Volume (E)</li> </ul> | Setup - SecuGen HU300/RD Service for Windows - × User Information Rease enter your information. User Name:  Granization:  Transform  Transform Transform  Transform  Transform  Transform     | ▼ δ Search SGRD_HU2000_11052                                                                                  |
| 1 item 1 item selected 3.64 MB                                                                                                    |                                                                                                    |                                                                                                    |
|                                                                                                    | Show in folder                                                                                                    | Activate Windows<br><sup>Go to Settil</sup> Activৰ্শ্বশৈ <sup>®</sup> Windows<br>Go to Settings to activate W |

**<u>Step 6</u>** : Click next to continue, if you want to select different location select browse:

# radium

| I         I         Manage         SGIRD_HU           File         Home         Share         View         Application Tools                                                                                                    | 2000,11052                                                                                                    | - □ ×<br>^ 🕑                                           |
|----------------------------------------------------------------------------------------------------|----------------------------------------------------------------------------------------------------|--------------------------------------------------------|
|                                                                                                    | Image: Several several severa |                                                        |
| ← → ↑ → This PC → Downloads → SGIRD_HU20(0_11052<br>MIS100/2 ↑ Name<br>Photos<br>Telegram Deskto                                                                                                    | Setup - SecuGen HU2000/RD Service for Windows     Select Destination Location     Where should SecuGen HU2000/RD Service for Windows be installed?                                                                                                    | X)_11052                                               |
| This PC Dobjects Dobjects Documents Documents Documents Documents Pictures Victures Local Disk (C.) New Volume (D: New Volume (D: New Volume | To continue, dak Hext. If you would like to select a different folder, dak Browse.  C:Phogram Files (JuB)[SecuGen/RDService Browse  At least 7.3 MB of fine disk space is required. <a href="https://www.select.org/limitstation.com">kelect.org/limitstation.com</a> At least 7.3 MB of fine disk space is required.                                                                                                    |                                                        |
| 1 item 1 item selected 3.64 MB                                                                                                    | Show in folder                                                                                                    | <b></b>                                                |
|                                                                                                    | Activate W<br>Go to Settings<br>Downloads - Google Chrome<br>Go                                                                                                    | indows<br>ইঔইইিউ₩িপিটিউws<br>to Settings to activate V |

### Step 7: Wait for finishing the installation

| I     Image     SGIRD_HU20       File     Home     Share     View       Application Tools                                                                                                    | 00,11052                                                                                                    | - □ ×                                      |
|----------------------------------------------------------------------------------------------------|----------------------------------------------------------------------------------------------------|--------------------------------------------|
| Pin to Quick Copy Parte Parte Parte Shortcut                                                                                                    | Image: Second second second |                                            |
| This PC > Dewnloads > SGIRD_HU2000_11052     MIS10002     Photos     Photos     Telegram Destao     This PC > Dewnloads > SGIRD_HU2000_11052     Photos     Devnloads     Doubjects     Doubjects | Setup - Securiden HU2000RD Service for Windows     Archaileg      Installing      Proceed with while Setup installs SecurGen HU2000RD Service for Windows en     Printhing installation      Printhing installation      Canced                                                                                                    |                                            |
|                                                                                                    | Show in folder                                                                                                    |                                            |
|                                                                                                    |                                                                                                    | Activate Windows<br>Go to Settinet Vindows |

**<u>Step 8</u>**: Next Step is to install SGI\_BWPI\_S\_32BIT, extract the files to get the application.

# radium

| ↓   2   ↓  <br>File Home Share                                                                                          | E<br>View Compress                                                                                                    | Extract Downloads<br>red Folder Tools                                                                                                    |                            | -                        |      |
|----------------------------------------------------------------------------------------------------|----------------------------------------------------------------------------------------------------|----------------------------------------------------------------------------------------------------|----------------------------|--------------------------|------|
| An to Quick Copy Parts Copy Clipboard                                                                                   | Cut<br>Copy path<br>Paste shortcut<br>To                                                                                                    | Cogy Delete Rename Tolder                                                                                                    | ritem *                    |                          |      |
| 1 🛧 🕹 > This                                                                                                    | PC > Local Disk (Ci) >                                                                                                    | + Users + box + Downloads                                                                                                    |                            | 🐱 💍 🔎 Search Downloads   |      |
| MIS100V2                                                                                                    | Name<br>- Today (7)                                                                                                    | Date modified                                                                                                    | Type Size                  |                          | î    |
| This PC To blacks Desistop Desistop Desistop Downloads Music Felores Udeos Local Disk (C) New Volume (D) New Volume (D) | Security Security Secured Security Security Security Security Security Security Security | Verticality (2) 20 of star Hole<br>Verticality (2) 100 star Hole<br>Open in new kindow<br>Open in new kindow<br>Share with Skype<br>Estrect All.<br>Pois Sant<br>Ø Scan with Microsoft Defender<br>Ø Share<br>Open with<br>Give access to<br>Restore previous versions | Compression (topp          |                          |      |
| Network ¥<br>164 items 1 item selected                                                                                  | WindowsRDServ<br>1.36 MB                                                                                                    | Send to<br>Cut<br>Copy                                                                                                    | Compressed (opp., 9,381 KB |                          |      |
|                                                                                                    |                                                                                                    | Create shortcut<br>Delete<br>Rename                                                                                                    |                            | Activate Windows         |      |
|                                                                                                    |                                                                                                    | Properties                                                                                                    |                            | Go to Setti Activate Win | 10ws |

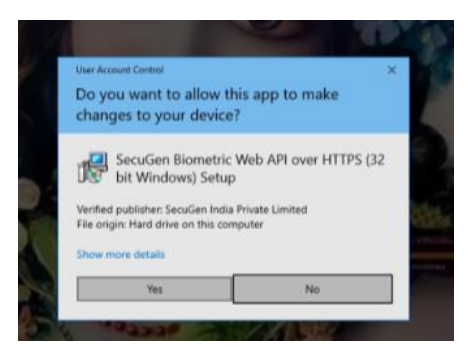

| ✓ Ø . Search SOL BWAPLS, Win 32bit, 1.0.0.34 | Select all<br>Select none | Properties  | New item •                       | 💼 🔽 🖃                                                                                                    | V                              |                                                                                                    |
|----------------------------------------------|---------------------------|-------------|----------------------------------|----------------------------------------------------------------------------------------------------|--------------------------------|----------------------------------------------------------------------------------------------------|
| ✓ Ŏ Search SGL_BWAPL_S_Win_32bit_1.0.0.34    |                           | + 🕑 History | New<br>folder                    | Copy<br>to                                                                                                    | Copy path<br>Paste shortcut to | uick Copy Paste                                                                                                    |
| Search SGI_BWAPI_S_Win_32bit_1.0.0.34        | Select                    | Open        | New                              | Organize                                                                                                    |                                | Clipboard                                                                                                    |
|                                              |                           |             | ility<br>dender<br>><br>ins<br>> | Open           Pana as daministratory           Toubleshoot compatibility           Toubleshoot compatibility           Pin to Start           Share with System           Dial Share           Give access to<br>Pin to takkar           Restore previous version           Send to           Cut           Copy           Create shortcut | 1.38 MB                        | Telegram Deskto<br>This PC<br>3 D Objects<br>Desktop<br>Documents<br>Downloads<br>Music<br>Pictures<br>Videos<br>Local Disk (C:)<br>New Volume (D:<br>New Volume (D:<br>Network V<br>1 item selected |

В

**<u>Step 9</u>** : Click to accept the agreement and continue.

| I     Image     Image     SGL_BWAPI       File     Home     Share     View     Application Tools                                                                                                    | S_Win_32bit_1.0.0.34                                                                                                    | ×                                                                                         |
|----------------------------------------------------------------------------------------------------|----------------------------------------------------------------------------------------------------|-------------------------------------------------------------------------------------------|
| Prito Quick Copy Patte     Prito Quick Copy Patte     Prito Quick Copy Patte     Prito Quick Copy Patte     Prito Quick Copy     Prito Quick Copy     Prito Quick     Prito      | Annee Rev Item * Deter * Deter |                                                                                           |
| ← → < ↑ 🦲 > This PC > Downloads > SGL_BWAPLS_Win_32bit                                                                                                    | 100.34                                                                                                    | Search SGI_BWAPI_S_Win_32bit_1.0.0.34                                                     |
| MIS100V2 Name<br>Photos<br>JElegram Dexito                                                                                                    | yg > secure a some river and over river is 12 of twoma                                                                                                    |                                                                                           |
| 30 Objects     Desktop     Document                                                                                                    | agreement before continuing with the installation.  SecruCen India Software License                                                                                                    |                                                                                           |
| is uccuments<br>↓ Downloads<br>Music<br>■ Pictures<br>₩ Videos                                                                                                    | SecuGen Blometric Service.<br>IMPORTANT - Read this License Agreement<br>Carefully:<br>This License Agreement (LA) is a legal agreement V                                                                                                    |                                                                                           |
| Local Disk (C:)                                                                                                    | f accept the agreement     O I do not accept the agreement                                                                                                    |                                                                                           |
| Network Item litem selected 1.38 MB                                                                                                    | Next > Cancel                                                                                                    |                                                                                           |
|                                                                                                    | Show in folder                                                                                                    | 14 miles                                                                                  |
| Image     Sol_BWAP_S       File     Home     Share     View       Application Tools       Image     Sol_BWAP_S       Image     Sol_BWAP_S </th <th>Win_32bit, 1.0.034</th> <th> ×<br/>^0</th>                                                                                                    | Win_32bit, 1.0.034                                                                                                    | ×<br>^0                                                                                   |
| ← → × ↑ → This PC > Downloads > SGL BWAPLS Win 32bit 1                                                                                                    | 0.034                                                                                                    | O Search SGI BWAPI S Win 32hit 1.0.034                                                    |
| Mistov Name ^<br>Photos j# SGLBWAPL5_Win_32bit_1.0.0.34<br>Telegram Deskto                                                                                                    | User Information     Image: Control of the second second sec                           |                                                                                           |
| This PC  3 3D Objects  Desktop  Control  Control  Contro  Control  Control  Control  Control  Control | User Name:                                                                                                    |                                                                                           |
| is Doucoments<br>↓ Downloads<br>↓ Music<br>is Pictures<br>if Videos<br>↓ Local Disk (C.)                                                                                                    |                                                                                                    |                                                                                           |
| New Volume (D: New Volume (E:) Network                                                                                                    | <back next=""> Cancel</back>                                                                                                    |                                                                                           |
| 1 item 1 item selected 1.38 MB                                                                                                    |                                                                                                    |                                                                                           |
|                                                                                                    | Show in folder                                                                                                    |                                                                                           |
|                                                                                                    |                                                                                                    | Activate Windows<br><sup>Go to Setti</sup> 계산대성관람 Windows<br>Go to Settings to activate W |

# radium

| The Theme Share View Application roots                                                                                                    |                                                                                                    | ×                         |
|----------------------------------------------------------------------------------------------------|----------------------------------------------------------------------------------------------------|---------------------------|
| 🥜 🖹 📋 🔏 Cut                                                                                                    | 🖹 🗙 📑 📜 🌇 New Item * 💭 🗊 Open * 🏪 Select all                                                                                                    |                           |
| Pin to Quick Copy Paste                                                                                                    | y Delete Rename New Properties Pittary Properties Pittary                                                                                                    |                           |
| Clipboard O                                                                                                    | Drganize New Open Select                                                                                                    |                           |
| ← → · ↑ 📴 > This PC > Downloads > SGI_BWAP                                                                                                    | PLS_Win_32bit_10.034 V O O Search SGLBWAPLS                                                                                                    | Win_32bit_1.0.0.34        |
| MIS100V2 ^ Name ^                                                                                                    | Ready to Install                                                                                                    |                           |
| Photos                                                                                                    | .0.0.34 Setup is now ready to begin installing SecuGen Biometric Web API over HTTPS (32 bit Windows) on your computer.                                                                                                    |                           |
|                                                                                                    | Click Install to continue with the installation, or click Back if you want to review or                                                                                                    |                           |
| 3D Objects                                                                                                    | change any settings.                                                                                                    |                           |
| Desktop                                                                                                    | box                                                                                                    |                           |
| Documents Documents Downloads                                                                                                    | Destination location:<br>C: Iprogram Files (x86)\SecuGen\\$gBloSrv                                                                                                    |                           |
| ) Music                                                                                                    |                                                                                                    |                           |
| Pictures                                                                                                    |                                                                                                    |                           |
| Videos                                                                                                    | v                                                                                                    |                           |
| New Volume (D:                                                                                                    | < <u>&gt;</u>                                                                                                    |                           |
| New Volume (E:)                                                                                                    | < Back Install Cancel                                                                                                    |                           |
| Network Y                                                                                                    |                                                                                                    |                           |
|                                                                                                    | Show in folder                                                                                                    |                           |
|                                                                                                    |                                                                                                    |                           |
|                                                                                                    | Activate Wi                                                                                                    |                           |
|                                                                                                    | Go to Setting                                                                                                    | Hvate Windows             |
|                                                                                                    |                                                                                                    | to Settings to activate V |
|                                                                                                    |                                                                                                    |                           |
|                                                                                                    |                                                                                                    |                           |
|                                                                                                    |                                                                                                    |                           |
|                                                                                                    |                                                                                                    |                           |
| Extract                                                                                                    | Downloads                                                                                                    | - • ×                     |
| Extract      Extract      Extract      Extract      Compressed Folder      Compressed Folder      Compressed Folder      Compressed Folder      Compressed Folder      Compressed Folder      Compressed Folder      Compressed Folder      Compressed      Compressed      Compres      Compres      Compres      Compre | Downloads<br>Tools                                                                                                    | - • ×<br>^ 0              |
| I III IIIIIIIIIIIIIIIIIIIIIIIIIIIIIII                                                                                                    | Downloads Tools           X         Image: The Weak Item *         Image: The Wittem *         Image: The Wittem *                                                                                                    | ×<br>^ (2)                |
| File     Home     Share     View     Compressed Folder T       File     Home     Share     View     Compressed Folder T       File     File     File     Gop path     File       Rates     Paste     Paste shortcut     Sover Compressed Folder T                                                                                                    | Downloads Tools  Tools  Pointe Remane Properties Properties Proper                                                                                                    | - • ×<br>^ •              |
| Pile     Home     Share     View     Compressed Folder T       Pile     Home     Share     View     Compressed Folder T       Pile     Pile     Compressed Folder T     Pile       Pile     Pile     Pile     Pile       Cipboard     Pile     Pile     Pile       View     Pile     Pile     Pile                                                                                                    | Downloads<br>Teols<br>Deixer Ramane<br>Server Bray access<br>Deixer Ramane<br>Server Bray access<br>Toder<br>Teols<br>Teols                                                                                                    | ×<br>^ •                  |
| Ite     Ite     Share     View     Compressed Folder T       Image: Share     View     Compressed Folder T     Image: Share     Image: Share       Image: Share     Image: Share     Image: Share     Image: Share     Image: Share       Image: Share     Image: Share     Image: Share     Image: Share     Image: Share       Image: Share     Image: Share     Image: Share     Image: Share     Image: Share       Image: Share     Image: Share     Image: Share     Image: Share     Image: Share       Image: Share     Image: Share     Image: Share     Image: Share     Image: Share       Image: Share     Image: Share     Image: Share     Image: Share     Image: Share       Image: Share     Image: Share     Image: Share     Image: Share     Image: Share       Image: Share     Image: Share     Image: Share     Image: Share     Image: Share       Image: Share     Image: Share     Image: Share     Image: Share     Image: Share       Image: Share     Image: Share     Image: Share     Image: Share     Image: Share       Image: Share     Image: Share     Image: Share     Image: Share     Image: Share       Image: Share     Image: Share     Image: Share     Image: Share     Image: Share       Image: Share                                                                                                    | Downloads Tools Tools To                                                                                                    | ×<br>^ 0                  |
| Image: Product set of the set of the set of t                            | Downloads Tools Tools To                                                                                                    | ×                         |
| Image: Product to the second second seco                            | Tools       Downloads         Tools       Image: Select all image: Select all image: Select allot image: Select all i                                                                                                    | ×                         |
| Clipboard     Clipboard     More Cray     Clipboard     Clipboard     More Cray     Clipboard     Clipboard   | Tools       Downloads         Tools       Image: Select all properties of the properties of the pro                                                                                                    |                           |
| Compressed Folder T     Compressed Folder T       | Tools       Downloads         Tools       Image: Select all properties of the properties of the pro                                                                                                    | ×                         |
| Corpressed Folder T      Ide     Hone     Share     View     Compressed Folder     Compressed Folder     Name     Compressed Folder     Name     Today (9)     SecuenceAsseque     Today (9)     SecuenceAsseque     Folder     SoreD_H0200(1102)     SoreD_H0200(1102)     Compressed     Compressed Folder     Name     Name     Today (9)     SecuenceAsseque     Name     Name     N | Tools       Tools         Tools       Tools         Detert Rename       Tools         Detert Rename       Tools         Tools       Tools         Select a Destination and Extract Files         File will be extracted to this folder:         C\U25 Show extracted files when complete                                                                                                    |                           |
| Plet     Mone     Share     View     Compressed Folder     Compressed Folder     Compressed Folder     Compressed Folder     Compressed Folder     Compressed Folder     Plate     Compressed Folder     Plate     Compressed Folder     Plate     Compressed Folder     Plate     Compressed Folder     Plate     Compressed Folder     Plate     Compressed Folder     Plate     SolgeApp     Plate     SolgeApp     P | Tools         Tools         Tools         Describeds         Detert Rename         Hevy         Failer         Properties         Mistory         Mistory         <                                                                                                    | ×                         |
| Pite Hone Share View Compressed Folder T     Pite Hone Share View Compressed Folder T     Pite Coult Compressed Folder T     Pite Coult Compressed Folder T     Pite Coult Compressed Folder T     Pite Solution     Pite Coult Compressed Folder T     Pite Solution     Pite Coult Compressed Folder T     Pite Solution     Pite Coult Compressed Folder T     Pite Coult Compressed Folder T     Pite Compressed Folder T     Pite Coult Compressed Folder T     Pite Coult Co | Tools         Tools         Downloads         Deters Rename       New tem         Properties       Estract Compressed (Zepped) Folders         Select a Destination and Extract Files         Select a Destination and Extract Files         City Extracted files when complete         er 21         Show estracted files when complete                                                                                                    |                           |
| I Detact     Interpretation     Interpretation |                                                                                                    |                           |
| Clebeard     Clebeard      |                                                                                                    |                           |
| Compressed Polder T     Compressed Polder T     Compressed Polder T     Compressed Polder T     Compressed Polder T     Compressed Polder T     Compressed Polder T     Compressed Polder T     Compressed Polder     Compressed Polder     Compressed Polder     Compressed Polder     Compressed Polder     Compressed Polder     Compressed Polder     Compressed     Compressed     Compress     Comprestate     Compressed     Compressed     C | Tools Tools                                                                                                    |                           |
| Image: Provide and the second second seco                           | Tool<br>Tool<br>Tool |                           |
| Image: Provide and Provided and Provided And Provided And Provided And Provided And Provided And Provided And Provided And Provided And Provided And Provided And Provided And Provided And Provide                           | Tool<br>Tool<br>Tool |                           |
| Image: Image:                           | Tool<br>Tool<br>Tool |                           |
| Intervention     Intervention     I | Control of the set of the set of                                                                                                    |                           |
| Cipbead     Soare     Vew     Compressed Polder T     Compressed Polder T | Control of the set of the set of                                                                                                    |                           |
| Carlow Compressed Polder T     Carlow Compressed Polder T     Carlow Compressed     Carlow Compressed     Carlow Compres | Tools  Tools  To                                                                                                    |                           |
| Image: Share       View       Compressed Polder T         Price Quick Ceep Path       Compressed Polder T         Path Shore       Path Shore       Path Shore         Cipboard       Path Shore       Path Shore       Path Shore         Cipboard       Path Shore       Path Shore       Path Shore         MSS100/2       Path Shore       Path Shore       Path Shore         MSS100/2       Photos       Securent Sages/DriverInstalle       Securent Sages/DriverInstalle         Downloads       Maxic       Securent Sages/DriverInstalle       Securent Sages/DriverInstalle         Downloads       Maxic       Securent Sages/DriverInstalle       Securent Sages/DriverInstalle         Downloads       Maxic       Securent Sages/DriverInstalle       Securent Sages/DriverInstalle         Pictures       Videos       Securent Sages/DriverInstalle       Securent Sages/DriverInstalle         Videos       Securent Sages/DriverInstalle       Securent Sages/DriverInstalle       Securent Sages/DriverInstalle         Videos       Securent Sages/DriverInstalle       Securent Sages/DriverInstalle       Securent Sages/DriverInstalle         Videos       Securent Sages/DriverInstalle       Securent Sages/DriverInstalle       Securent Sages/DriverInstalle         Videos       Securent Sages/DriverInstalle                                                                                                    | Tool<br>Tool<br>Points Rename<br>Rename<br>Ren                                                                                                    | ×                         |

**<u>Step 10</u>**: Now open the universal legacy to install over the system.

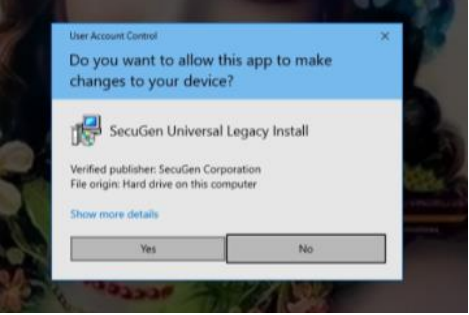

Step 11: Click to agree the license terms & conditions:

| Manage SecuCentes                                                                                                    | acyOriverinstaller,23                                                                                                    | ×                                           |
|----------------------------------------------------------------------------------------------------|----------------------------------------------------------------------------------------------------|---------------------------------------------|
| A Cut<br>ta Cuick. Capy Paula<br>Dipboard<br>Cupboard<br>Dipboard<br>Dipboar | Anne Carport Contraction Anne Contraction Anne Contractio |                                             |
| This PC -> Downloads -> SecuGenLegacyDriverInst                                                                                                    | aller_21 v                                                                                                    | 6 .P Search SecuGenLegacyDrivenInstaller_21 |
|                                                                                                    | SecuGen Universal Legacy Install SECUGEN SOFTWARE END USER LICENSE AGREEMENT OF USE THE ENCLOSED SOFTWARE DOCUMENTATION (AS DEFINED AS INSTALL SCRIPTS AND ONLINE OR ELECTRONIC DOCUMENTATION ASSOCIATED WITH                                                                                                    |                                             |
|                                                                                                    | Show in folder                                                                                                    | Activate Windows                            |

Step 12: Installation of secugen hrpo20 rd is successfully done

| In to Quick Copy Pasts                 | Cut<br>Copy path<br>Paste shortcut                                   | Nove Copy Delate Ry<br>to Organize | name New Toider  | Properties<br>Open                                               | Select all<br>Select none<br>Invert selection<br>Select |     |                                                       |
|----------------------------------------|----------------------------------------------------------------------|------------------------------------|------------------|------------------------------------------------------------------|---------------------------------------------------------|-----|-------------------------------------------------------|
|                                        | PC > Downloads<br>Name<br>Biometric_De<br>M SpDnSetupUi<br>2gdx_v504 | SerufienLegaryDriverin     ^       | Installation Suc | hpe See<br>ey hutati Situp<br>en Universal I<br>cccessfully Comp | ×<br>egacy Install<br>oleted                            | ~ 0 |                                                       |
| Network ¥<br>Jitems 1 item selected 21 | 4.548                                                                |                                    | Show in folder   |                                                                  |                                                         |     | Activate Windows<br>Go to Settings Have wath Minderey |

Now all the software for rd installation are successfully installed over the system, you can restart the services & use in your application

| Share View       | Application Tools   | negecjonicinosito_cr        |                                                                                    |         |              |        |                                               |
|------------------|---------------------|-----------------------------|------------------------------------------------------------------------------------|---------|--------------|--------|-----------------------------------------------|
| Services         |                     |                             |                                                                                    |         | - 0          | ×      |                                               |
| File Action View | Help                |                             |                                                                                    |         |              |        |                                               |
|                  |                     |                             |                                                                                    |         |              |        |                                               |
| Services (Local) | Services (Local)    |                             | - A                                                                                |         |              |        | ✓ Ŏ ,○ Search SecuGenLegacyDriverInstaller_21 |
|                  | SecuGen RD Service  | Name                        | Description                                                                        | Status  | Startup Type | Log ^  | 1                                             |
|                  | Stop the service    | Secure RD Service           |                                                                                    | Running | Automatic    | Loci   |                                               |
|                  | Restart the service | PrecisionRDService          |                                                                                    | Running | Automatic    | Loci   |                                               |
|                  |                     | A PrecisionManagementClient |                                                                                    | Running | Automatic    | Loci   | 1                                             |
|                  |                     | RecisionBiometricService    |                                                                                    | Running | Automatic    | Loci   |                                               |
|                  |                     | Service Morpho RD Service   |                                                                                    | Running | Automatic    | Loci   |                                               |
|                  |                     | Microsoft Office Groove Au  |                                                                                    |         | Manual       | Loci   |                                               |
|                  |                     | Google Chrome Elevation 5   |                                                                                    | Running | Automatic    | Loci   | 1                                             |
|                  |                     | AtherosSvc                  |                                                                                    | Running | Automatic    | Loci   |                                               |
|                  |                     | McpManagementService        | <failed r<="" td="" to=""><td></td><td>Manual</td><td>Loci</td><td>1</td></failed> |         | Manual       | Loci   | 1                                             |
|                  |                     | Display Enhancement Service | A service fo                                                                       | Running | Manual (Trig | Loci   |                                               |
|                  |                     | Sensor Service              | A service fo                                                                       |         | Manual (Trig | Loci   |                                               |
|                  |                     | Windows Installer           | Activates an                                                                       | Running | Manual (Ing  | Loci   | 1                                             |
|                  |                     | OpenSSH Authentication A    | Agent to ho                                                                        | Kunning | Disabled     | Loci   |                                               |
|                  |                     | CevicesFlow_a92e5           | Allows Con                                                                         |         | Manual       | Loci   |                                               |
|                  |                     | ConsentUX_a92e5             | Allows Con                                                                         |         | Manual       | Loci   |                                               |
|                  |                     | Windows Error Reporting Se  | Allows error                                                                       |         | Manual (Trig | Loci   |                                               |
|                  |                     | Smart Card Removal Policy   | Allows the r                                                                       |         | Manual       | Loci Y |                                               |
|                  |                     | <                           | Parent's the shi                                                                   |         | manda        | >      |                                               |
| 1                | Extended Standard   |                             |                                                                                    |         |              |        |                                               |
|                  |                     |                             |                                                                                    |         |              |        |                                               |
|                  |                     |                             |                                                                                    |         |              |        | Activate Windows                              |
|                  |                     |                             |                                                                                    |         |              |        | Go to SettingEtiveItetWindows                 |
|                  |                     |                             |                                                                                    |         |              |        | Contraction of the second                     |

В

| Services (Local)                                                                                                    | Services (Local)                        | 1.2                       |                                        |                                                               |                                                         |              | 28  |   |                                        |
|----------------------------------------------------------------------------------------------------|-----------------------------------------|---------------------------|----------------------------------------|---------------------------------------------------------------|---------------------------------------------------------|--------------|-----|---|----------------------------------------|
| MIS1<br>Phot<br>Phot<br>Teles<br>Dock<br>Dock<br>Dock<br>Dock<br>Dock<br>Photu<br>Photu<br>Vides<br>Nev<br>Nev<br>Nev<br>Nev | SecuGen RD Service                      | Name                      | Description                            | Status                                                        | Startup Type                                            | Log ^        | ~ 0 | 2 | search seculenLegacyUnivernistalier_21 |
|                                                                                                    |                                         | SecuGen RD Service        | Running Automatic                      | Automatic                                                     | Loc                                                     |              |     |   |                                        |
|                                                                                                    | Slog the service<br>Restart the service | SynTPEnh Caller           | Start                                  | Running                                                       | Automatic                                               | Loci         |     |   |                                        |
|                                                                                                    |                                         | Recision RDServ           | Stop                                   | Running                                                       | Automatic                                               | Loci         |     |   |                                        |
|                                                                                                    |                                         | 🔍 Precision Manag         | Pause                                  | Running<br>Running<br>Running                                 | Automatic                                               | Loci<br>Loci |     |   |                                        |
|                                                                                                    |                                         | PrecisionBiomet           | Resume                                 |                                                               | Automatic                                               |              |     |   |                                        |
|                                                                                                    |                                         | A Morpho RD Serv          | Restart                                |                                                               | Automatic<br>Manual<br>Manual<br>Automatic<br>Automatic | Loci         |     |   |                                        |
|                                                                                                    |                                         | Standard Microsoft Office |                                        |                                                               |                                                         | Loci         |     |   |                                        |
|                                                                                                    |                                         | Google Chrome             | All Tasks >                            | Running A<br>Running A<br>Running M<br>Running M<br>Running M |                                                         | Loci         |     |   |                                        |
|                                                                                                    |                                         | Scanner Scanner S         | Refresh Properties Help                |                                                               |                                                         | Loci         |     |   |                                        |
|                                                                                                    |                                         | AtherosSvc                |                                        |                                                               |                                                         | Loci         |     |   |                                        |
|                                                                                                    |                                         | G) McpManageme            |                                        |                                                               | Manual                                                  | Loci         |     |   |                                        |
|                                                                                                    |                                         | Display Enhance           |                                        |                                                               | Manual (Ing                                             | Loci         |     |   |                                        |
|                                                                                                    |                                         | Sensor service            | ine Sec. Activates en                  |                                                               | Manual (Trig                                            | Loci         |     |   |                                        |
|                                                                                                    |                                         | Windows Installer         | Addr. modi                             |                                                               | Manual Manual                                           | Loci         |     |   |                                        |
|                                                                                                    |                                         | OnenSSH Authentic         | ation A Agent to bo                    |                                                               | Disabled                                                | Loci         |     |   |                                        |
|                                                                                                    |                                         | DevicesFlow a92e5         | Allows Con                             |                                                               | Manual                                                  | Loci         |     |   |                                        |
|                                                                                                    |                                         | ConsentUX a92e5           | Allows Con                             |                                                               | Manual                                                  | Loci         |     |   |                                        |
|                                                                                                    |                                         | Windows Error Repo        | orting Se Allows error                 |                                                               | Manual (Trig                                            | Loci         |     |   |                                        |
|                                                                                                    |                                         | Remote Desktop Ser        | Remote Desktop Services U Allows the r |                                                               | Manual                                                  | Loci         |     |   |                                        |
|                                                                                                    |                                         | Smart Card Remova         | Smart Card Removal Policy Allows the s |                                                               | Manual                                                  | Loci Y       |     |   |                                        |
|                                                                                                    |                                         | <                         |                                        |                                                               |                                                         | >            |     |   |                                        |
|                                                                                                    | Extended Standard                       |                           |                                        |                                                               |                                                         |              |     |   |                                        |
| Stop and Start service                                                                                                    | SecuGen RD Service on Local Comp        | outer                     |                                        |                                                               |                                                         |              |     |   |                                        |

| 🕹 i 🖸 📴 🖛 i              |                     | Extract Download:              | 5                |                  |                                                 |     |                        | - 0         | ×        |
|--------------------------|---------------------|--------------------------------|------------------|------------------|-------------------------------------------------|-----|------------------------|-------------|----------|
| File Home Share          | e View Con          | pressed Folder Tools           |                  |                  |                                                 |     |                        |             | ~ ?      |
| Pin to Quick Copy Paste  | Cut<br>Copy path    | Move Copy<br>to to to          | New item •       | Properties       | Select all     Select none     Invert selection |     |                        |             |          |
| Clipboard                | _                   | Organize                       | New              | Open             | Select                                          |     |                        |             |          |
| ← → ∽ ↑ ↓ → Π            | his PC > Local Disk | (C:) > Users > box > Downloads | 5 >              |                  |                                                 | ŭ v | , Search Downloads     |             |          |
| MIS100V2 ^               | Name                | Dat                            | e modified Ty    | pe Si:           | e                                               |     |                        |             | ^        |
| Photos                   | V Today (6)         |                                |                  |                  |                                                 |     |                        |             |          |
| Telegram Deskto          | SecuGenLeg          | acyDriverInstaller_21 26-0     | 09-2022 16:56 Co | ompressed (zipp  | 24,721 KB                                       |     |                        |             |          |
| 💻 This PC                | SGI_BWAPI_          | 5_Win_32bit_1.0.0.34 26-0      | 09-2022 16:55 Co | ompressed (zipp  | 1,396 KB                                        |     |                        |             |          |
| 3D Objects               | SGIRD_HU20          | Open                           | Co               | ompressed (zipp  | 3,702 KB                                        |     |                        |             |          |
| Desktop                  | chanda chro         | Open in new window             | JP.              | G File           | 167 KB                                          |     |                        |             |          |
| Documents                | Telegram De         | Share with Skype               | Fi               | le folder        | 332 KB                                          |     |                        |             |          |
| 🖶 Downloads              | ✓ Last week (1)     | Extract All                    |                  |                  |                                                 |     |                        |             |          |
| Music                    | Office 2007         | Pin to Start                   | FI               | le folder        |                                                 |     |                        |             |          |
| Pictures                 | V Farlier this n    | Scan with Microsoft Defender.  |                  | ie rolaei        |                                                 |     |                        |             |          |
| Videos                   |                     | Onen with                      | 5 M              | icrosoft Edge P  | 30 K.B.                                         |     |                        |             |          |
| New Volume (D:           | V Last month (      | Give access to                 |                  | lefosore edge +  | 35 KD                                           |     |                        |             |          |
| New Volume (E:)          | WindowsRD           | Restore previous versions      |                  | opporessed (zipp | 0 381 KB                                        |     |                        |             |          |
| Network                  | Q L385_x64_25       | Send to                        | > Ap             | pplication       | 45,672 KB                                       |     |                        |             | ~        |
| 163 items 1 item selecte | ed 3.61 MB          | Cut                            |                  |                  |                                                 |     |                        |             |          |
|                          |                     | Сору                           |                  |                  |                                                 |     |                        |             |          |
|                          |                     | Create shortcut                |                  |                  |                                                 |     |                        |             |          |
|                          |                     | Delete                         |                  |                  |                                                 |     | Activate Window        | /5          |          |
|                          |                     | Rename                         |                  |                  |                                                 |     | Go to Settings id acti | ate Window  | SME      |
|                          |                     | Properties                     |                  |                  |                                                 |     | Go to Set              | tings to ac | tivate \ |

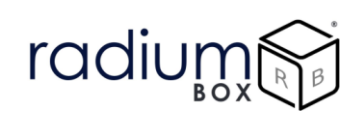

### For any technical assistance/enquiry please call us-+91 84343 84343

\*\*Disclaimer: The brand names & information used in this pdf is for general demonstration and informational purpose only . The graphical representation is for user understanding easy demonstration.